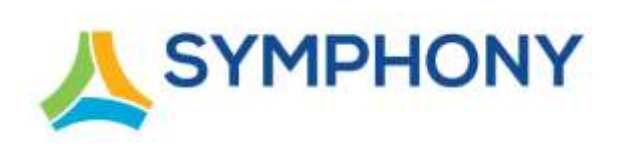

### Symphony Agent for ServiceNow Installation Guide

Version 1.3

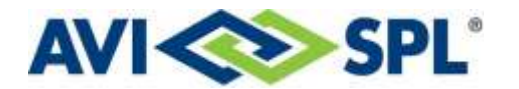

#### **Notices**

Copyright © 2020-2022 AVI-SPL, Inc. All Rights Reserved.

Following are policies pertaining to proprietary rights and trademarks.

#### **Proprietary Rights**

The information contained in this document are the sole property of AVI-SPL, Inc. and/or one or more of its affiliated entities (collectively "AVI-SPL"), and/or AVI-SPL's third-party licensors.

No part of this publication may be reproduced, transmitted, transcribed, stored in a retrieval system, or translated into any language, in any form or by any means, electronic, mechanical, photocopying, recording, or otherwise, without prior written permission from AVI-SPL.

All copyright, patents, design rights, and all other intellectual property rights of whatsoever nature contained herein are and shall remain the sole and exclusive property of AVI-SPL or its third-party licensors.

#### Trademarks

The AVI-SPL name and the AVI-SPL logo are trademarks or registered trademarks of AVI-SPL, Inc.

All third-party product and service names are trademarks or registered trademarks of their respective owners.

#### Disclaimer

The information furnished herein is believed to be accurate and reliable. However, no responsibility is assumed by AVI-SPL for its use or for any infringements of patents or other rights of third parties resulting from its use.

### **Table of Contents**

| ntroduction                                                                                                    | 3           |
|----------------------------------------------------------------------------------------------------|-------------|
| Support                                                                                                    | 4           |
| Before You Install                                                                                                    | 5           |
| System Requirements<br>Scoping Considerations<br>Customization Considerations<br>Prerequisites                                                                   | 5<br>5<br>6 |
| nstalling Symphony Agent for ServiceNow                                                                                                    | 7           |
| Update Set Contents<br>Importing an Update Set<br>Committing an Update Set<br>Upgrading an Existing Symphony Agent                                               | 7<br>8<br>9 |
| Configuring ServiceNow Properties1                                                                                                    | 0           |
| Configuring Application Properties       1         Creating Symphony Instances in ServiceNow       1         Associate an Instance with a Company Record       1 | 0<br>0<br>1 |
| Configuring Symphony Properties1                                                                                                    | 3           |
| Prerequisites                                                                                                    | 3<br>3<br>5 |

### Introduction

This document describes integrating Symphony with ServiceNow using the Symphony Ticket Adapter Library (TAL).

The document is intended for AVI-SPL and its customers.

### Support

The AVI-SPL Project Managers and Service Readiness team should use the <u>Service Desk portal</u> for requesting Symphony Operations assistance.

Customers who require assistance with upgrading, reporting issues, and general support inquiries should send an email to <u>NOW-T2C@avispl.com</u> and the appropriate team will respond.

### **Before You Install**

### **System Requirements**

The following components are required to utilize the Symphony Agent for ServiceNow:

- ServiceNow version Orlando or later
- A ServiceNow user account in Symphony with the following roles:
  - REST API Access: snc\_internal (out of box)
  - Task access: itil (for Incident) or sn\_customerservice\_agent (for Case)
- URLs, Symphony Customer IDs, and credentials for each Symphony instance to connect (provided by Service Readiness)
- A Company (or Account, if leveraging Cases) record corresponding to each Symphony instance

### **Scoping Considerations**

Before beginning the configuration, the following questions regarding the scope of the integration should be addressed.

• Do you require a MID Server for security reasons, such as a firewall or proxy?

A MID Server is a Java program that runs on a server, separate from both the Symphony and ServiceNow systems, that acts as an intermediary for the ServiceNow platform.

If yes, see MID Server installation ServiceNow Documentation.

• On which Task table should Symphony alerts be created on?

The adapter supports standard Incidents in the core ITSM module as well as Cases in the CSM module.

• When generating links for Symphony into the corresponding ServiceNow task, which view should those links direct to?

The adapter supports the standard Platform view, but can also be set to open in the CSM Agent Workspace

- What state values on your target Task table correspond to the following states in Symphony:
  - Open
  - ClosedPending

This often corresponds to a **Resolved** or similar state in ServiceNow.

• Closed

These can be set or modified in the Application or Symphony Instance configuration and require no code to change.

### **Customization Considerations**

Customizations and modifications to the ServiceNow instance or Symphony Agent scripted extensions might be necessary. These changes are completed by the ServiceNow Administrator or Developer. The Symphony Agent provides Scripted Extensions for this purpose to avoid having to modify core Symphony Agent code and ensure future update compatibility.

Questions to consider include:

- Have you customized the Impact, Urgency, Priority fields?
   The Symphony Agent translates Symphony priorities into defaults for these fields. The Agent utilizes the Priority Data Lookups table in ServiceNow to map default Priority, Impact, and Urgency.
- Do you have additional or replaced fields that need to be mapped to the Symphony ticket? The **SymphonyTaskSync** scripted extension point allows additional or overridden field assignment, both inbound to ServiceNow and outbound to Symphony.

If the answers to these questions are "yes", customization is required instead of a configuration setting.

#### Prerequisites

- Ensure that the ServiceNow Madrid or newer instance exists.
- Ensure that ServiceNow is configured with at least one MID server.
- Service Delivery has provided the customer with Symphony credentials.

AVI-SPL provides the account configuration files and properties required to complete the installation process for populating ServiceNow.

### Installing Symphony Agent for ServiceNow

The complete installation process includes:

- 1. Import and commit the Update Set.
- 2. Configure the ServiceNow Properties.
- 3. Configure the Symphony Instance.
- 4. Associate an Instance with a Company Record.
- 5. Configure Symphony Properties.

The symphony\_agent.xml file contains the update set for the full Symphony Agent for ServiceNow.

The installation does not include any form or list modifications. Symphony-based form changes are the responsibility of the client ServiceNow administration. The following modifications are recommended:

- Add the **Symphony ID** and **Symphony link** fields and the Symphony Events related list to the standard form view of the task table receiving Symphony alerts.
- Add the **Symphony ID** and **Symphony Instance** fields to the admin Form and List view for the Company or Account.

#### **Update Set Contents**

The following records are included in the update set.

| Record Type                             | Type Record Contents         |  |  |
|-----------------------------------------|------------------------------|--|--|
| 2 Custom Tables (With associated forms) | Symphony Instances           |  |  |
| · · · ·                                 | Symphony Events              |  |  |
| 6 Custom Fields                         | Task.Symphony ID             |  |  |
|                                         | Task.Symphony link           |  |  |
|                                         | Company.Symphony ID          |  |  |
|                                         | Company.Symphony Instance    |  |  |
|                                         | Attachment.Correlation ID    |  |  |
|                                         | • Journal Entry.External ID  |  |  |
| 1 Business Rule                         | Send Task Update to Symphony |  |  |
| 2 Script Includes                       | • SymphonyBase               |  |  |
| *                                       | • SymphonyTaskSync           |  |  |

| Record Type               | Record Contents                                                                                                    |  |
|---------------------------|----------------------------------------------------------------------------------------------------|--|
| 1 Extension Point         | SymphonyTaskSync                                                                                                    |  |
| 1 UI Policy               | Hide Symphony fields if empty [Task]                                                                                                    |  |
| 7 System Properties       | <ul> <li>symphony.task.table</li> <li>symphony.task.portal</li> <li>symphony.task.closedStatuses</li> <li>symphony.task.openStatuses</li> <li>symphony.task.resolvedStatuses</li> <li>symphony.task.incomingClose</li> <li>symphony.task.debug</li> </ul> |  |
| 1 Application Menu        | Symphony                                                                                                    |  |
| 4 Scripted REST Resources | <ul> <li>get_version</li> <li>sync_task</li> <li>add_attachment</li> <li>remove_attachment</li> </ul>                                                                                                    |  |
| 1 Outbound REST Message   | SymphonyTaskUpdate                                                                                                    |  |

#### Importing an Update Set

- 1. Sign in to ServiceNow as a System Administrator.
- 2. In the upper-right corner of the page, select the account name.
- 3. On the User Menu drop-down list, select Elevate Roles.
- 4. Select the **security\_admin** check box.
- 5. Select OK.
- 6. In the Filter Navigator, enter System Update Sets.
- 7. In the System Update Dates section, select Retrieved Update Sets.
- 8. In the Name column, select the Import Update Set from XML link.
- 9. Select Choose File and select the symphony\_agent.xml file.
- 10. Select Upload.

#### **Committing an Update Set**

- 1. Sign in to ServiceNow as a System Administrator.
- 2. In the Filter Navigator, enter System Update Sets.
- 3. In the System Update Dates section, select Retrieved Update Sets.
- 4. In the Name column, select the Symphony Agent link.
- 5. Select Preview Update Set.

6. Resolve all problems, if applicable.

**NOTE** An **Update Set** cannot be committed until the problems related to that Update Set are resolved.

7. Select Commit Update Set.

#### **Upgrading an Existing Symphony Agent**

This section only applies if the Symphony Agent installed is being upgraded to version 1.1.2 or later. This procedure, if applicable, should be completed after installing the Symphony Agent.

- 1. During the preview, possible issues include:
  - Properties
    - It is recommended that the values be recorded and then, when prompted, accept the remote update.
  - Dictionary Entries Skip remote update for **u\_symphonyid**.
- 2. After the Update set is committed, in ServiceNow, select **System Definition** > **Fix Scripts** and open the **Symphony Agent Upgrade Cleanup**.
- 3. Click Run Fix Script and select Proceed in Background.

**NOTE** Do not select **Proceed**. Part of the cleanup script includes table schema changes which can cause instance errors if the transaction is cancelled or interrupted.

4. To monitor the progress of the script, use the Show Progress Workers link.

Like the update set, this script makes changes to table schema and may take some time to process, depending on the number of records in the Task table.

5. Once the Fix script is completed, continue with the Configuration.

### **Configuring ServiceNow Properties**

### **Configuring Application Properties**

The seven System properties must be configured to set the global behavior for the Symphony Agent.

- 1. Sign in to ServiceNow as a System Administrator.
- 2. In the Filter Navigator, enter Symphony.
- 3. In the Symphony section, select Application Properties.
- 4. Select the task table where Symphony alerts are sent. Options are Incident or Case.

**NOTE** Once the table is specified, it should not be changed.

- 5. Select the location where the link to the Incident/Case should be opened. Options are **Platform View** or **Agent Workspace**.
- 6. Specify the numerical value applied to a ticket when Symphony closes a ticket.
- 7. Specify the numerical value applied to a ticket when the Symphony ticket is **Resolved** or **Close Pending**.
- 8. Specify the numerical value applied to a ticket when the Symphony ticket is set to one of the following:
  - New
  - Open
  - Awaiting Info
- 9. Specify the numerical value applied to a ticket when the Symphony ticket is Resolved or Closed.
- 10. Select or clear the **Yes** | **No** check box to determine if the Symphony TAL Adaptor should log additional debugging info.

**TIP** It is recommended this check box be cleared unless a known problem exists.

#### **Creating Symphony Instances in ServiceNow**

The Symphony Instance must be created with data provided by AVI-SPL for an account.

- 1. Sign in to ServiceNow as a System Administrator.
- 2. In the Filter Navigator, enter Symphony.
- 3. In the Symphony section, select Symphony Instances.
- 4. Click New.

The **Symphony Instance** > **New record** page is displayed.

- 5. Enter a **Name** for the Instance.
- 6. In the URL field, enter the Symphony ServiceNow Adapter URL in the following format: symphony.url
- 7. In the **Credentials** field, select the  $\bigcirc$  icon and on the **Basic Auth Configurations** window, select the name of the Credential that should be applied.

**TIP** To create a new Credential:

- 1. On the Basic Auth Configurations window, Click New.
- 2. Complete all available fields:

| Field    | Format                 | Example                      |
|----------|------------------------|------------------------------|
| Username | symphony.auth.username | ticket_sync_agent@avispl.com |
| Password | symphony.auth.password | password                     |

3. Click **Submit**.

8. If applicable, in the **MID Server** field, select the <sup>Q</sup> icon and on the **Mid Servers** window, select the MID server for outbound communication.

**TIP** To create a new MID Server:

- 1. On the Mid Servers window, Click New.
- 2. Complete all available fields.
- 3. Click Submit.
- 9. Select Submit.

#### Associate an Instance with a Company Record

- 1. Sign in to ServiceNow as a System Administrator.
- 2. In the Filter Navigator, enter Companies.
- 3. In the **User Administration** section., select **Companies**. The **Companies** table is displayed.
- 4. Select the  $\bigotimes$  icon.

The **Personalize List Columns** window is displayed.

5. In the **Available** column, select **Symphony ID** and **Symphony Instance** and select > to move each field to the **Selected** column.

| 17/10/10                                                                                                    |              |                                                                                                    |                    |
|----------------------------------------------------------------------------------------------------|--------------|----------------------------------------------------------------------------------------------------|--------------------|
| vailable                                                                                                    |              | Selected                                                                                            |                    |
| Rank tier<br>Revenue per year<br>SSD Source<br>SalesForce ID<br>State / Province<br>Stock price<br>Stock symbol<br>Tags<br>Theme<br>UII & Banner Image<br>Updated by<br>Updates<br>Vendor<br>Vendor manager | ^<br><       | Name<br>Street<br>City<br>Zip / Postal code<br>Phone<br>Updated<br>Symphony ID<br>Symphony Instance |                    |
| Vendor type<br>Website                                                                                                    | ~            |                                                                                                    | 2                  |
| Wrap column text  Fnable list edit  D                                                                                                    | Compact rows | Active row highlighting Mod                                                                         | lern cell coloring |

#### 6. Click **OK**.

The Companies table is updated with the Symphony ID and Symphony Instance columns.

7. In the **Symphony ID** field, enter the Customer ID.

**TIP** This is a 32-character, hyphenated hexadecimal number previously provided by AVI-SPL.

- In the Symphony Instance column, select the Q icon. The Symphony Instances window is displayed.
- 9. Select the Instance record created in the previous section.

# **Configuring Symphony Properties**

This section explains how to configure Ticket Adapter and ServiceNow instance properties. After configuration, the ticket sync process between Symphony and ServiceNow is complete.

The complete configuration process includes:

- Configure Symphony ticket adapter.
- Test the ticket synchronization.

These tasks are completed by an AVI-SPL resource with the Account Administration role in Symphony.

#### Prerequisites

Before configuring the Synchronization properties ensure the:

- ServiceNow instance exists.
- MID server works and is valid, if required.
- Update Set is applied and the manual configuration steps are completed.
- Ticket event for violated thresholds is turned off in Symphony.

### **Configuring Symphony Ticket Adapters**

Managed Services customers do not perform this procedure; the Service Readiness team completes this. Customers with Symphony on Prem (SYOP) or Symphony as a Service (SYAAS) are responsible for completing this procedure.

- 1. Sign in to the Symphony portal.
- In the left navigation pane, select Administration > Configuration. The Configuration for *account name* is displayed.
- 3. Select **Monitoring > Monitoring Restrictions**.
- 4. In the Generate a new ticket when a threshold is violated field, select Never.
- 5. Select Update.

The Configuration for account name is displayed.

- 6. Select Tickets > Adapter Configuration.
- 7. On the Tickets Adapter drop-down list, select Customer Ticketing Solution.
- 8. On the Type drop-down list, select TAL ServiceNow.
- 9. Complete the following fields:

| Property Name                       | Description                                             | To obtain value                                                                        | Example                                                                                                    |
|-------------------------------------|---------------------------------------------------------|----------------------------------------------------------------------------------------|----------------------------------------------------------------------------------------------------|
| URL                                 | URL of ServiceNow instance                              | Copy from instance                                                                     | https://dev12345.service<br>-now.com/                                                                                                    |
| login                               | Servicenow instance<br>Admin User                       | Create a MID server user or<br>enter the ServiceNow instance<br>admin user credentials | admin                                                                                                    |
| password                            | Password                                                | Enter the sign in in password.                                                         | password                                                                                                    |
| API Path                            | REST API endpoint<br>on the instance                    | Review the Scripted REST<br>APIs under Symphony and<br>ServiceNow.                     | /api/224486/symphony<br>Typically, this is the<br>value. If not, contact<br>AVI-SPL. This should<br>match the data provided<br>in the Update Set.                       |
| Url Pattern To Insert<br>Ticket     | REST resource to<br>synchronize Task data               | Review the Scripted REST<br>APIs under Symphony and<br>ServiceNow.                     | /task<br>Typically, this is the value<br>unless AVI-SPL has<br>determined and<br>communicated that a<br>different value must be<br>set.                                 |
| Url Pattern To Add<br>Attachment    | REST resource to add<br>an attachment to a<br>Task      | Review the Scripted REST<br>APIs under Symphony and<br>ServiceNow.                     | <pre>/task/{id}/attachment?fi le_name=(file_name) Typically, this is the value unless AVI-SPL has determined and communicated that a different value must be set.</pre> |
| Url Pattern To Delete<br>Attachment | REST resource to<br>delete an attachment<br>from a Task | Review the Scripted REST<br>APIs under Symphony and<br>ServiceNow.                     | /attachment/{id}<br>Typically, this is the value<br>unless AVI-SPL has<br>determined and<br>communicated that a<br>different value must be<br>set.                      |

10. Select Update.

### **Test Ticket Synchronization**

Managed Services customers do not perform this procedure; the Service Readiness team completes this. Customers with Symphony on Prem (SYOP) or Symphony as a Service (SYAAS) are responsible for completing this procedure.

This requires access to the Symphony Portal Ticket Management and Task access in the Symphony Client Instance.

- 1. Using the Symphony portal, create a ticket for a device.
- 2. Open the ticket.
- 3. On the TAL ServiceNow tab, review the Sync Status field.

| If the field states | Then                                                                                                    |
|---------------------|----------------------------------------------------------------------------------------------------|
| Success,            | the Symphony configuration piece is working correctly.                                                                                  |
| Pending,            | Symphony is trying to synchronize the ticket with ServiceNow until<br>ServiceNow confirms the configuration was completed successfully. |

- 4. Select **Open this case in TAL ServiceNow** and, if prompted, login to ServiceNow.
- 5. Update the task in ServiceNow.

The following fields are synchronized:

| Task Table | ServiceNow Field  | Symphony Field    |
|------------|-------------------|-------------------|
| Both       | Short description | Subject           |
| Both       | Description       | Description       |
| Both       | Priority          | Priority          |
| Case       | State             | Status            |
| Incident   | Incident state    | Status            |
| Case       | Contact           | Ticket Created By |
| Incident   | Caller            | Ticket Created By |
| Both       | Assigned to       | Assigned To       |
| Both       | Resolution notes  | Resolution notes  |
| Both       | Resolution code   | Resolution        |
| Both       | Attachments       | Attachments       |
| Both       | Comments          | Comments          |

6. In Symphony, open the test ticket form and review the field mapping.

| If the update            | Then                                                           |
|--------------------------|----------------------------------------------------------------|
| Occurred correctly,      | The configuration is complete.                                 |
| Did not occur correctly, | The ServiceNow and Symphony settings must be reviewed with the |
| -                        | customer.                                                      |